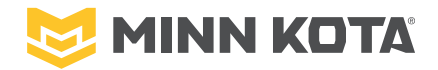

# **ONE-BOAT NETWORK**

MOBIILISOVELLUS & ADVANCED GPS WR KAUKO-OHJAIN

BLUETOOTH<sup>®</sup> ADVANCED GPS NAVIGATION JÄRJESTELMÄSSÄ

Minn Kota® ja Humminbird® ovat yhdistäneet voimansa tuodakseen sinulle käyttöösi One-Boat Network veneverkon. Advanced GPS Navigation -toiminnolla varustetut Minn Kota -moottorit ovat yhteensopivia ja muiden One-Boat Network -yhteensopivien laitteiden sekä Advanced GPS WR -kaukosäätimen ja One-Boat Network -mobiilisovelluksen kanssa.

Jotta saat kaiken irti One-Boat Network verkosta suosittelemme lataamaan One-Boat Network -sovelluksen puhelimellesi ja tutustumaan tähän ohjeeseen. Jos keulamoottorisi on varustettu Advanced GPS Navigation -toiminnolla ja Minn Kota Mikro-kauko-ohjaimella, sinulla on mahdollisuus myös päivittää kaukosäätimesi laajemmat toiminnot sisältävään Advanced GPS WR -kauko-ohjaimeen. Jos moottorisi mukana on monipuolinen Advanced GPS Navigation -kaukosäädin, tämä kaukosäädin yhdistettiin jo tehtaalla valmiiksi moottoriisi. Tarvittaessa voit katsoa tämän ohjeen tiedoista ohjeistusen Advanced GPS WR -kauko-ohjaimen pariliitoksen muodostamisen.

#### ONE-BOAT NETWORK MOBIILISOVELLUS

One Boat Network on helppo ja monipuolinen usean laitteen veneverkko Minn Kota- ja Humminbird-yhteensopivien tuotteiden kesken. One-Boat Network App® on ilmainen iOS- ja Android-sovellus, jonka voit ladata mobiililaitteeseen ja joka tarjoaa sinulle ainutlaatuisen laajan hallinnan kaikkiin One-Boat Network -verkkoon yhdistettyihin laitteisin. Langattoman Bluetooth®-tekniikan avulla voit ohjata keulamoottoriasi ja matalavesiankkuria, siirtää karttoja (Lakemaster-toiminnot\*) olla yhteydessä Bluetoothilla varustettuun APEX-, SOLIX- tai HELIX-sarjan kaikuluotaimeen, päivittää järjestelmäohjelmisto suoraan mobiililaitteestasi Humminbird- ja Minn Kota -laitteisiin. Voit myös luoda, tallentaa reittipisteitä, reitteiä ja jälkiä karttapohjaan ja hyödyntää niitä myös luotaimessasi. Katso One-Boat Network App Operations Guide -oppaasta kokonaisuudessaan osoitteessa humminbird.johnsonoutdoors.com saadaksesi täydelliset tiedot One-Boat Networkista.

\*Tarkista Lakemaster-toimintojen yhteensopivuus Suomessa.

## Tarkista yhteensopivuus

Katso: minnkota.johnsonoutdoors.com/ us/learn/technology/one-boat-network ja tarkista sovelluksen yhteensopivuus.

Tämän ohjeen lisäksi -osiossa, varmista, että mobiililaitteessasi on Sijaintipalvelut käytössä GPS-seurantaa varten ja Wi-Fi- tai mobiilidata yhteys ohjelmistopäivitysten lataaminen.

| OBN Appi<br>yhteensopivuus |  |
|----------------------------|--|
|                            |  |
|                            |  |

| Vaadittava järjestelmäversio |                                |
|------------------------------|--------------------------------|
| Apple iOS                    | Google Android                 |
| 12.0 tai uudempi             | 6.0 tai uudempi (API level 23) |

HUOM: Jotkut tiedot ja ohjeet eivät välttämättä koske kaikkia mobiililaitteita. Katso mobiililaitteen mukana tulleet ohjeet.

## Lataa One-Boat Network puhelin sovellus

Apple iOS: Avaa the App Store. a. 1a Google Android: Avaa the Play Store. One-Boat Hae sovelluskaupasta "One-Boat Network". b. Network app ikoni Lataa One-Boat Network sovellus puhelimellesi. c. Seuraa sovelluksen ohjeita latauksen d. viimeistelemiseksi. 

#### 1 | minnkota.johnsonoutdoors.com

©2023 Johnson Outdoors Marine Electronics, Inc.

## > Tili asetukset ja sisäänkirjautuminen

- Kun avaat One-Boat Network -sovelluksen a. ensimmäisen kerran, se pyytää sinua luomaan tilin tai kirjautumaan sisään olemassa olevalla One-Boat Network- tai Humminbird® ChartSelect -tunnuksella.
- b. Luo tili napauta "Create Account" te One-Boat Network aloitusnäkymässä. Use the on-screen keyboard to type in your account Kirjaudu sisään olemassa olevalle tilille tunnuksillasi "Sign In" valinnasta tai napauta "Create Account" luodaksesi uusi tili.
- Kirjaudu sisään napauta "Sign In" the One-Boat C. Network aloitusnäkymästä. Käytä olemassa olevia One-Boat Network tai Humminbird® ChartSelect ID tilin tunnuksia. Kirjoita sähköpostiosoitteesi ja salasanasi. Ja kirjaudu sisään "Sign In" valinnasta.
- d. Hyödynnä kaikki One-Boat Network -ominaisuudet ja yhdistä mobiililaitteesi sovelluksen kautta kaikkiin yhteensopiviin Minn Kota- ja Humminbird-laitteisiin. Katso ohjeita "Parita puhelimesi keulamoottoriisi" viimeistelläksesi pariliitoksen.

Katso suomenkielinen ohjevideo https://bit.ly/obn\_ohje

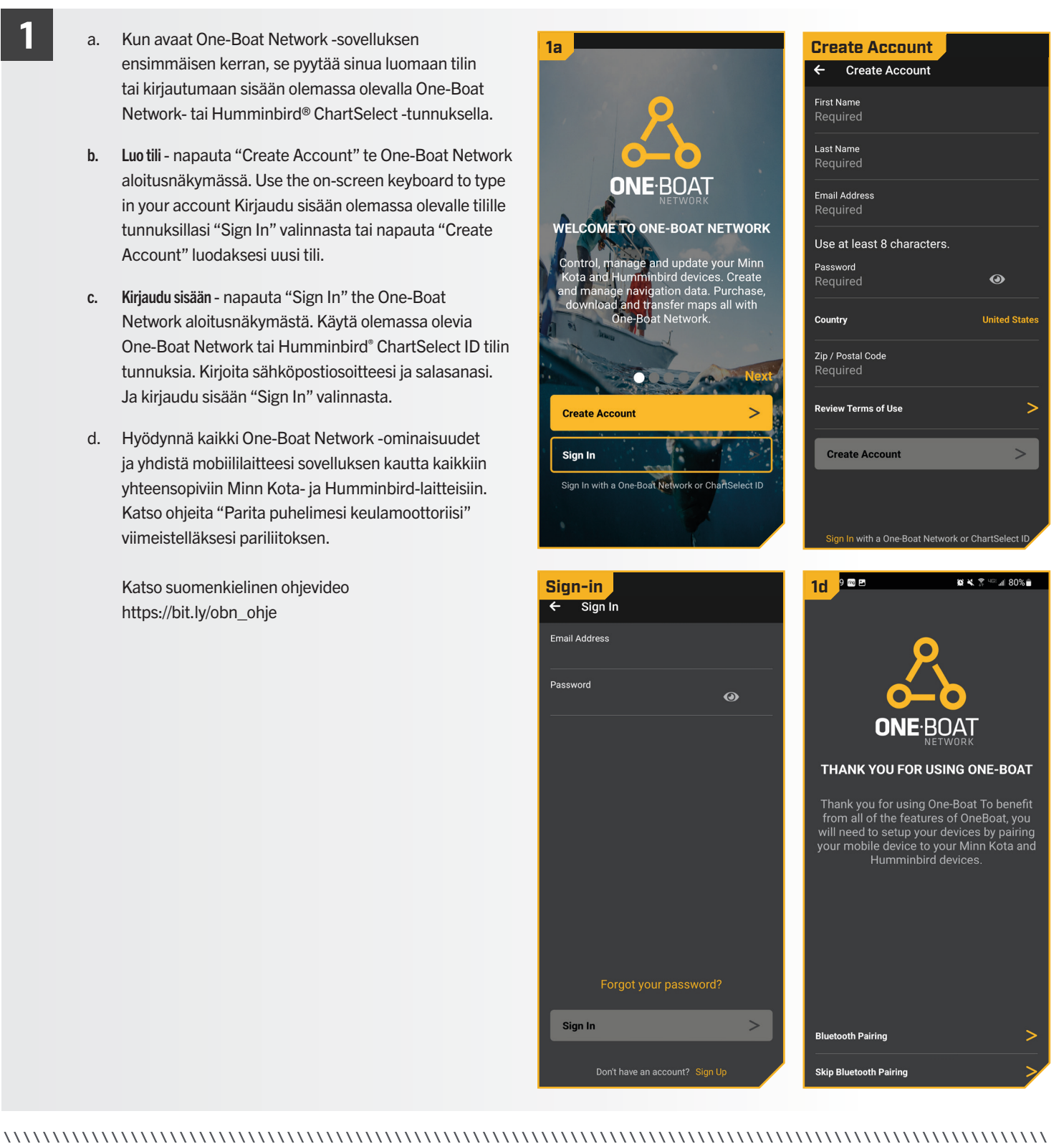

## Yhdistä mobiilisovellus Minn Kota-keulakoneeseen

Kun olet kirjautunut One-Boat Network -sovellukesen, sovellus opastaa sinua yhdistämään mobiililaitteesi Minn Kota -keulamoottoriisi. Voit halutessasi ohittaa tämän vaiheen ja yhdistää laitteen myös myöhemmin. Yhdistämisen voi tehdä Bluetooth-pariliitosvalikkosta valitsemalla sovelluksen aloitusnäytöstä "Self Help" ja valitsemalla sitten "Bluetooth Pairing" valinnan. 🟌 Bluetooth Pairing

Ota Bluetooth käyttöön puhelimessasi. a. Bluetooth Pairing Android < Bluetooth Apple iOS - Avaa "Asetukset" -valikko. Valitse "Bluetooth" ja valitse sitten "On". On Pidä Bluetooth-valikko avattuna seuraavia toimenpiteitä varten. ONE:ROAT b. Avaa valikko ja jatka seuraavaan vaiheeseen. ould you like to setup? Google Android - Avaa "Settings" valikko. Valitse "Bluetooth", ja valitse "On". Pidä Bluetooth-valikko avattuna seuraavia toimenpiteitä varten. Näin yhdistät (paritat) Minn Kota keulakoneen One-Boat Network sovelluksen kanssa. Paina ja pidä pohjassa "Pair" 📟 näppäintä moottorin ohjainyksikön Humminbird päältä. Moottori pitää jatkuvaa äänimerkkiä hakiessaan Motor pariliitosta. Talon HUOM: Android-laitteissa on painettava "Scan" löytääkseen laitteen Bluetooth-luettelosta. Rapto d. Etsi puhelimesi Bluetooth-listauksesta "Minn Kota Controller 4.0". Moottorin listautuminen voi kestää hetken ennen ilmestymistä valikkoon. Pidä moottorin ohjainyksikön päältä "Pair" 📟 näppäintä pohjassa koko sen ajan kun moottoria yhdistetään (paritetaan). Kun "Minn Kota Controller 4.0" on ilmestynyt e. listauksen, valitse se. Moottori antaa 3 merkkiääni piippausta kun paritus on onnistunut. Nyt voit vapautta "Pair" näppäimen painamisen. f. Jos kuluu yli 30 sekuntia pariliitostilassa, eikä yhdistymistä muodostu onnistuneesti, moottorista kuuluu virheääni pariliitoksen aikakatkaisusta. Yritä yhdistämistä uudelleen, toista prosessi. Pair Button HUOM: Jotta laite ja moottori pysyvät yhteydessä 💫 Johnson Outdoors toisiinsa, Bluetoothin on pidettävä "päällä". Kun uistelumoottori on yhdistetty laitteeseen ja kommunikoi sen kanssa, One-Boat Network Request a Callback -sovellus tunnistaa automaattisesti, että moottori on Need Assistance paritettu puhelimeesi.

Make sure the device you want to connect to is in pairing mode. Your phone (Galaxy S10e) is currently visible to nearby devices. Paired devices Available devices Minn Kota Controller 4.0 Apple iOS Settings Bluetooth Bluetooth MY DEVICES OTHER DEVICES Minn Kota Controller 4.0 **Home Screen** One-Boat Net 🔊 Motor J Raptor Chart View ChartSelect Maps My Charts 🕈 My Data Network + Updates  $({f i})$  Self Help Register Your Products

Scan

Advanced

3 | minnkota.johnsonoutdoors.com

#### ADVANCED GPS NAVIGATION WR KAUKO-OHJAIN >

Advanced GPS Navigation -toiminnolla olevat Minn Kota -keulamoottorit ovat varustettu joko Micro GPS -tai Advanced GPS WR -kauko-ohjaimella (langaton kaukosäädin). Molemmat kauko-ohjaimet on yhdistetty valmiiksi tehtaalta keulamoottoriin. Jos moottorisi toimitettiin tehtaalta Mikro-ohjaimella, katso kaukosäätimen mukana toimitetusta Micro Remote -pikaoppaasta ohjeet ohjaimen yhdistämiseen tarvittaessa uudelleen. Alla olevat ohjeet auttavat, jos Advanced GPS WR kauko-ohjaimen ja keulamoottorin yhteys katkeavat jostain syystä. Nämä ohjeet voivat olla hyödyllisiä myös, jos Advanced GPS WR - kauko-ohjain on hankittu erikseen lisävarusteena.

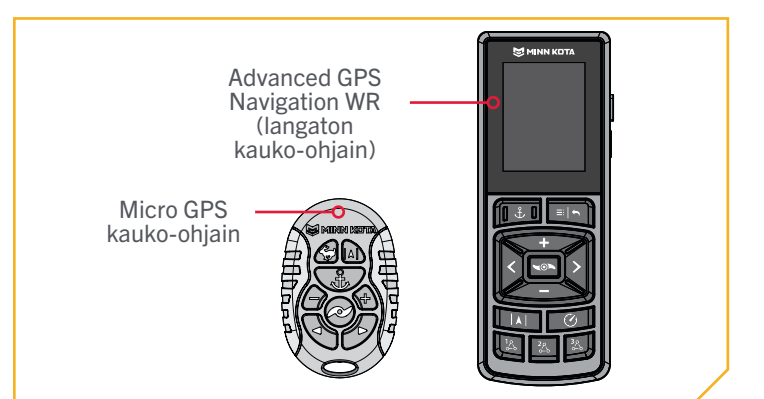

### Yhdistä Advanced GPS Navigation WR ohjain keulamoottoriin

- Paina Päävalikko 🛄 näppäintä kauko-ohjaimesta. a.
  - b. Selaa Päävalikon valintoja Nuoli Alas näppäimellä kohtaan "Bluetooth".
  - Paina Nuoli Oikealle 👔 näppäintä valitaksesi c. "Bluetooth" ja avaa Bluetooth valikko.
  - d. Vieritä alas kohtaan "Pair Remote" ja paina Nuoli Oikealle Nappäintä ja avaa Pair Remote valikko.

HUOM: Varmista, että langaton kaukosäädin on yhteyskantaman sisällä pariliitosprosessin aikana.

- Löydät "Pair" 🔤 näppäimen moottorin ohjausyksikön e. päältä (kts. kuva oikealla). Paina ja pidä "Pair" 🥯 näppäintä painettuna koko paritus prosessin ajan. Moottori pitää jatkuvaa äänimerkkiä hakiessaan pariliitosta.
- Paina samanaikaisesti kauko-ohjaimesta "Pair Remote" f. kohdasta Nuoli Oikealle 💈 näppäintä tehdäksesi pariliitoksen. Kauko-ohjain etsii moottorin Bluetoothyhteyden. Kun paritus on onnistunut, kuuluu 3 pidempää äänimerkiä moottorin ohjainsyksiköstä, laitteiden välillä on pariliitos.

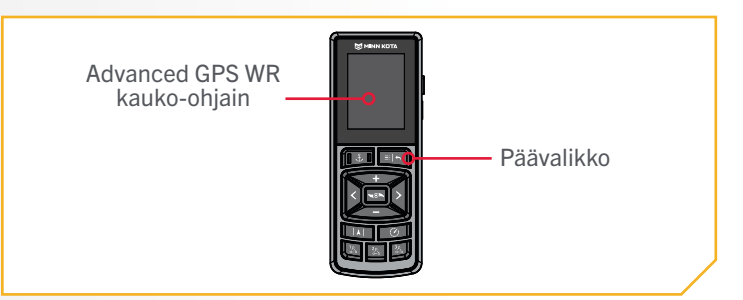

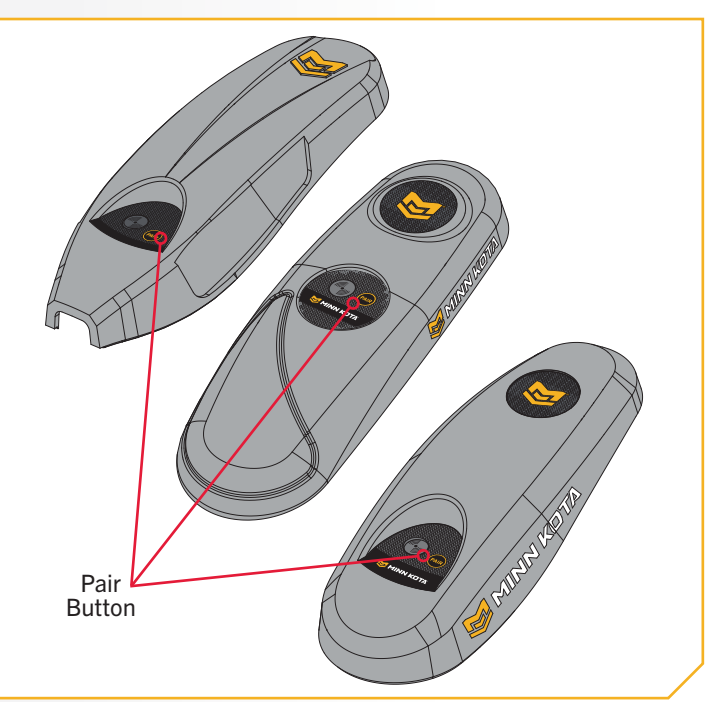

Minn Kota maahantuonti ja takuuasiat Suomessa, www.comstedt.fi 

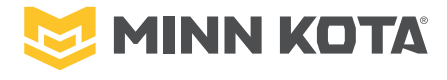

minnkota.johnsonoutdoors.com 🛛 🗗 🗹 🖸 🗖 Part #2294950

Minn Kota Consumer & Technical Service Johnson Outdoors Marine Electronics. Inc. PO Box 8129 Mankato, MN 56001

121 Power Drive Mankato, MN 56001 Phone (800) 227-6433 Fax (800) 527-4464

FINLAND

**COMSTEDT** 

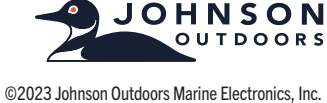

All rights reserved